# Guía para reunirte por Microsoft Teams

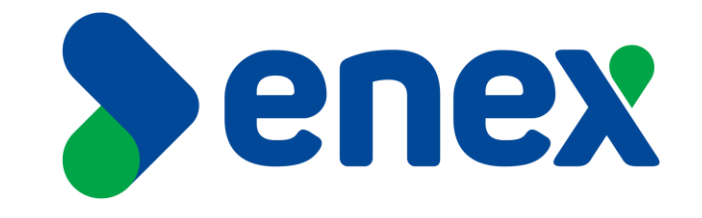

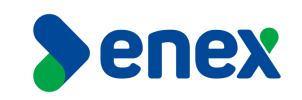

#### NO DESCONECTAR CABLES DE TELEVISOR NI DE POLYCOM

1) Si ingresas a la sala y existe una reunión en curso, favor presiona el botón "colgar" para finalizar reunión, según indica la siguiente imagen.

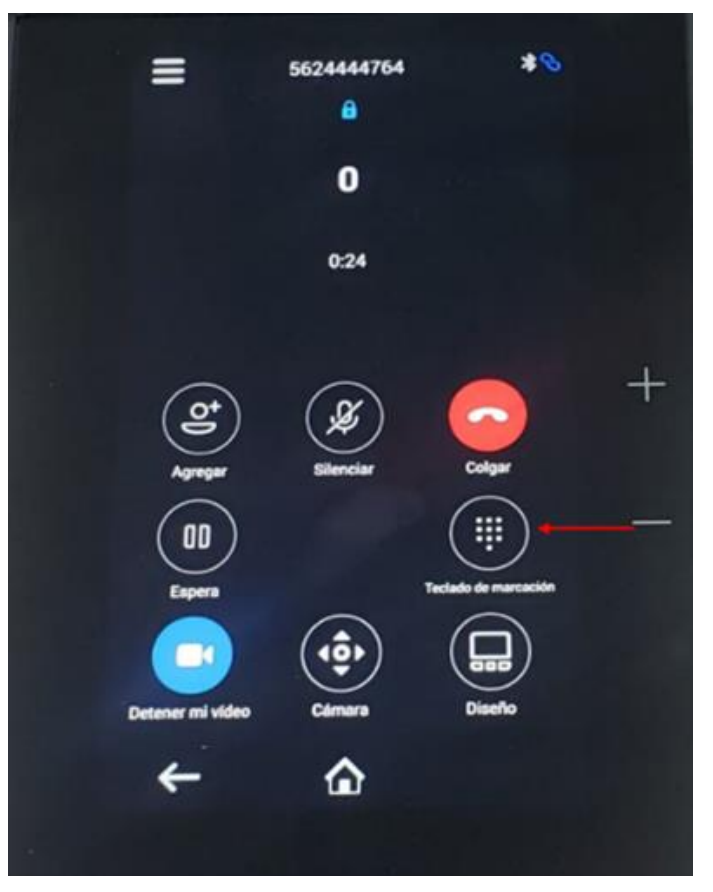

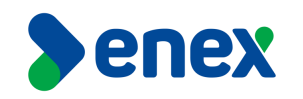

2) En el monitor, aparecerá la cita enviada a la sala de reuniones que se agregó a la sesión en Teams, la cual aparecerá similar a la siguiente imagen.

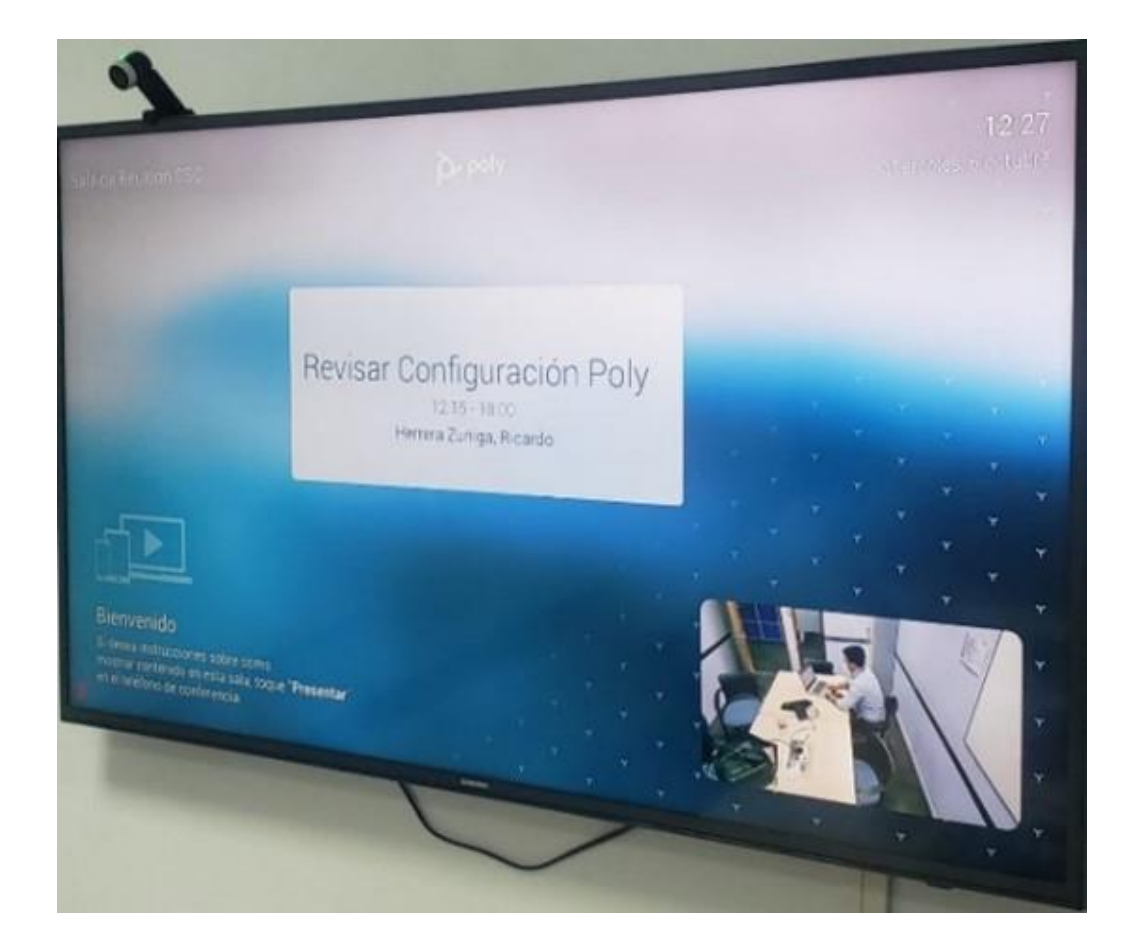

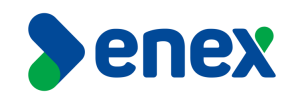

3) Para ingresar a la reunión, se debe presionar el botón que indica "Reuniones" y posterior el botón "Unirse" según corresponda.

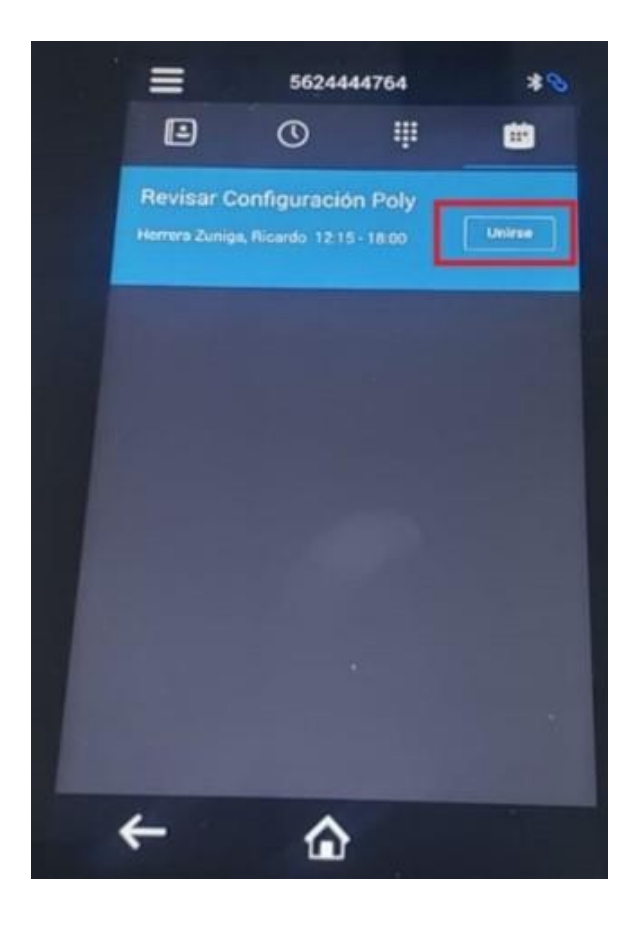

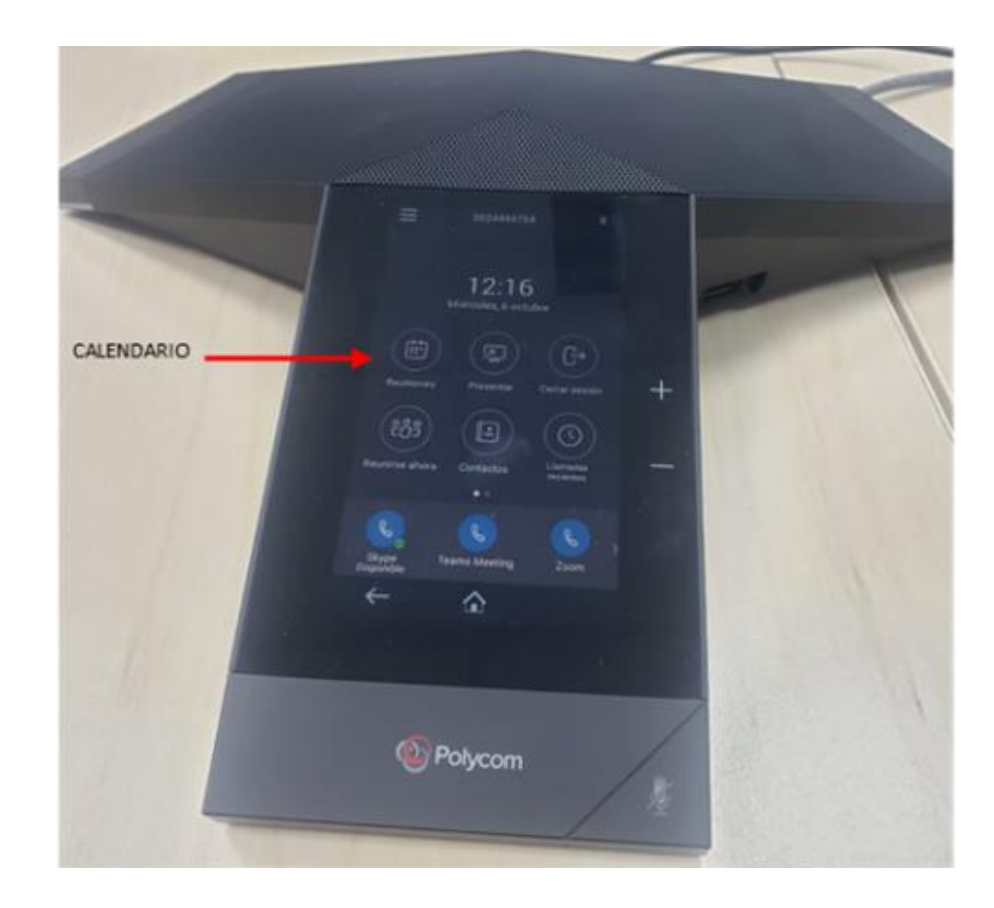

4

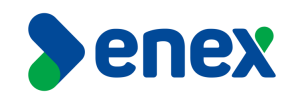

4) En el monitor de la sala de reuniones, aparecerá una página de inicio con el nombre de Poly Realconnect.

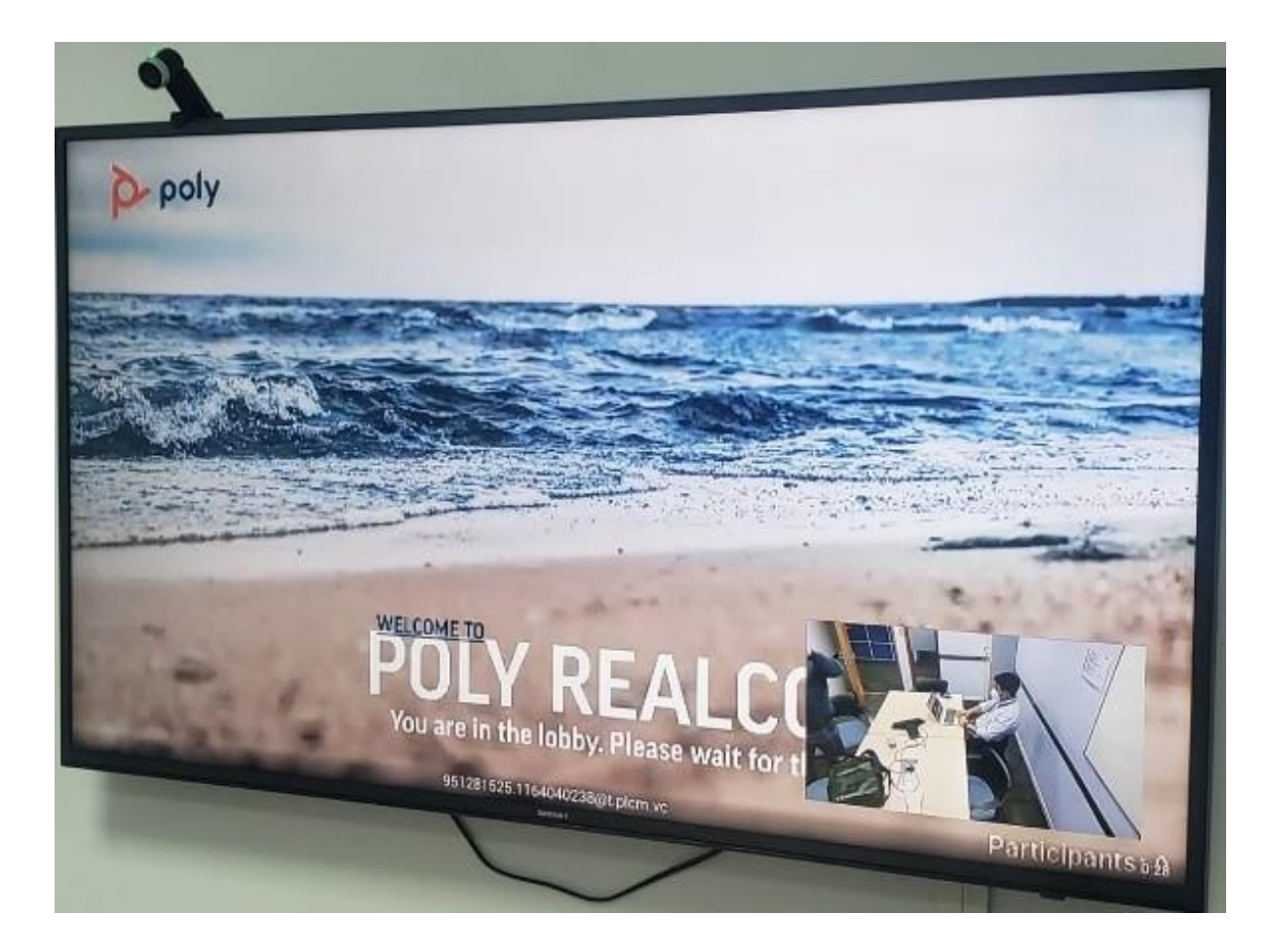

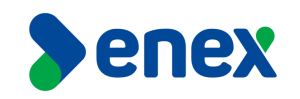

5) En paralelo, en el computador de organizador de la reunión, aparecerá en la lista de espera de la convocatoria a la reunión, la sala de reuniones que agregó a la invitación, la cual deberá aceptar, para dejar participar en la sesión iniciada (Igual a como aceptamos un invitado que está fuera de nuestra organización ENEX).

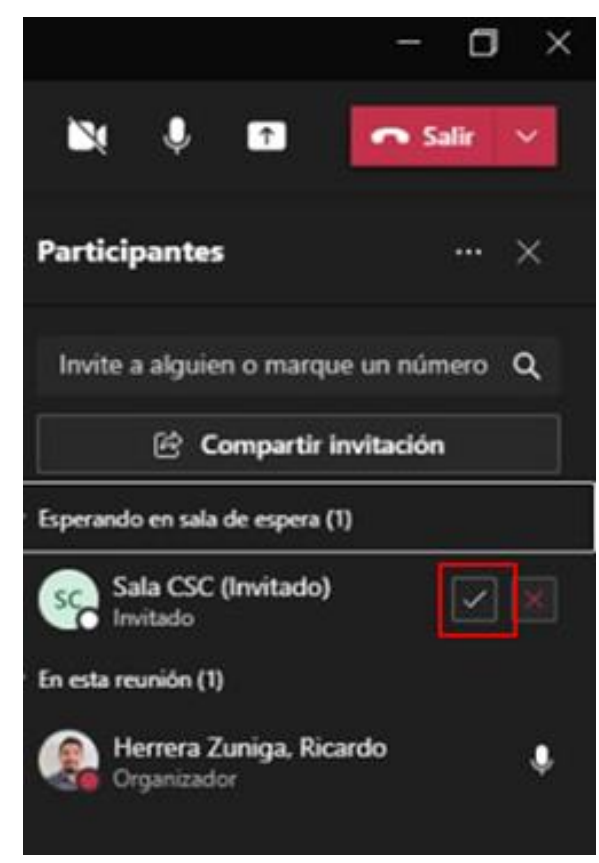

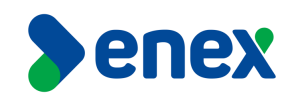

6) Para finalizar la reunión, se debe presionar el icono "Colgar" destacado en imagen adjunta, con esto se da por finalizada la sesión de la sala de reuniones en la invitación donde fue agregado el dispositivo como herramienta de colaboración.

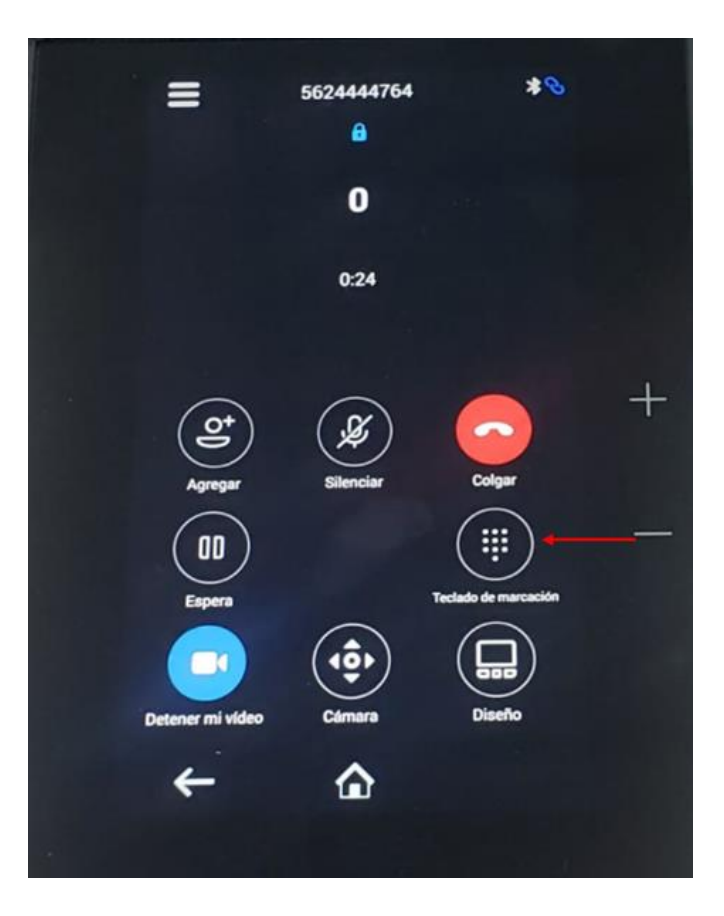

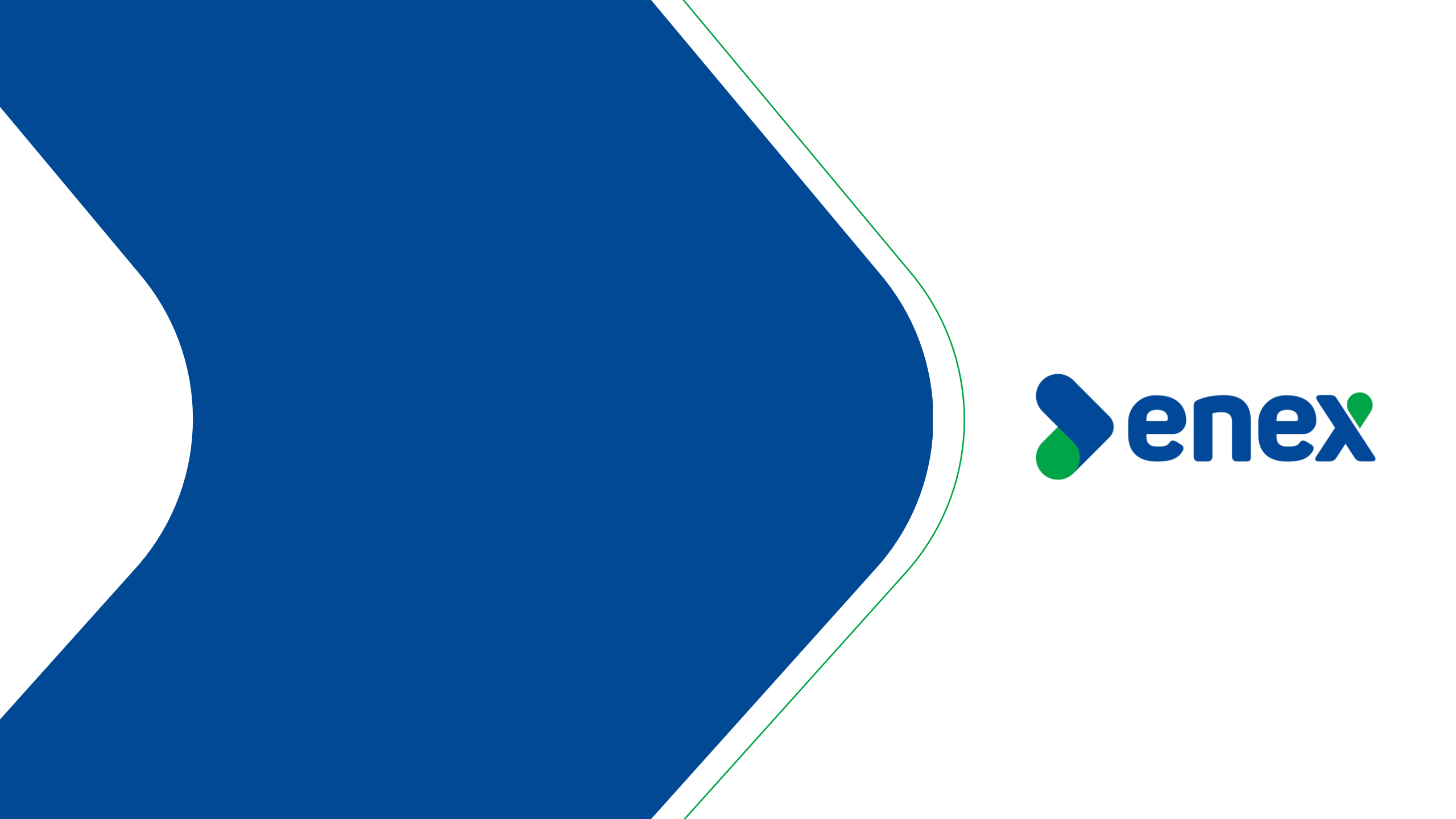